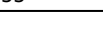

# La platine d'évaluation Explorer 700

[Mise à jour le 23/11/2019]

### Sources

- Page du site **Joy-it** pour le module **EXPLORER 700** (description, installation, **image Raspbian** configurée pour le module, exemples, datasheets, manuel, etc.)
- Le schéma du module Pioneer 600 (équivalent à l'explorer 700) est téléchargeable ici

## Distributeurs

Gotronic.

## 1. Introduction

La platine d'évaluation **Explorer 700** regroupe des **capteurs**, un **afficheur graphique**, des **entrées et sorties** digitales et analogiques. Elle est enfichable sur le port GPIO des Raspberry Pi 2, 3 ou 4.

## 2. Description

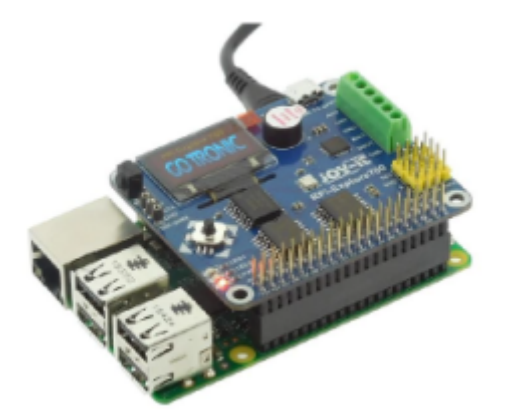

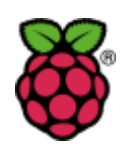

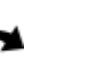

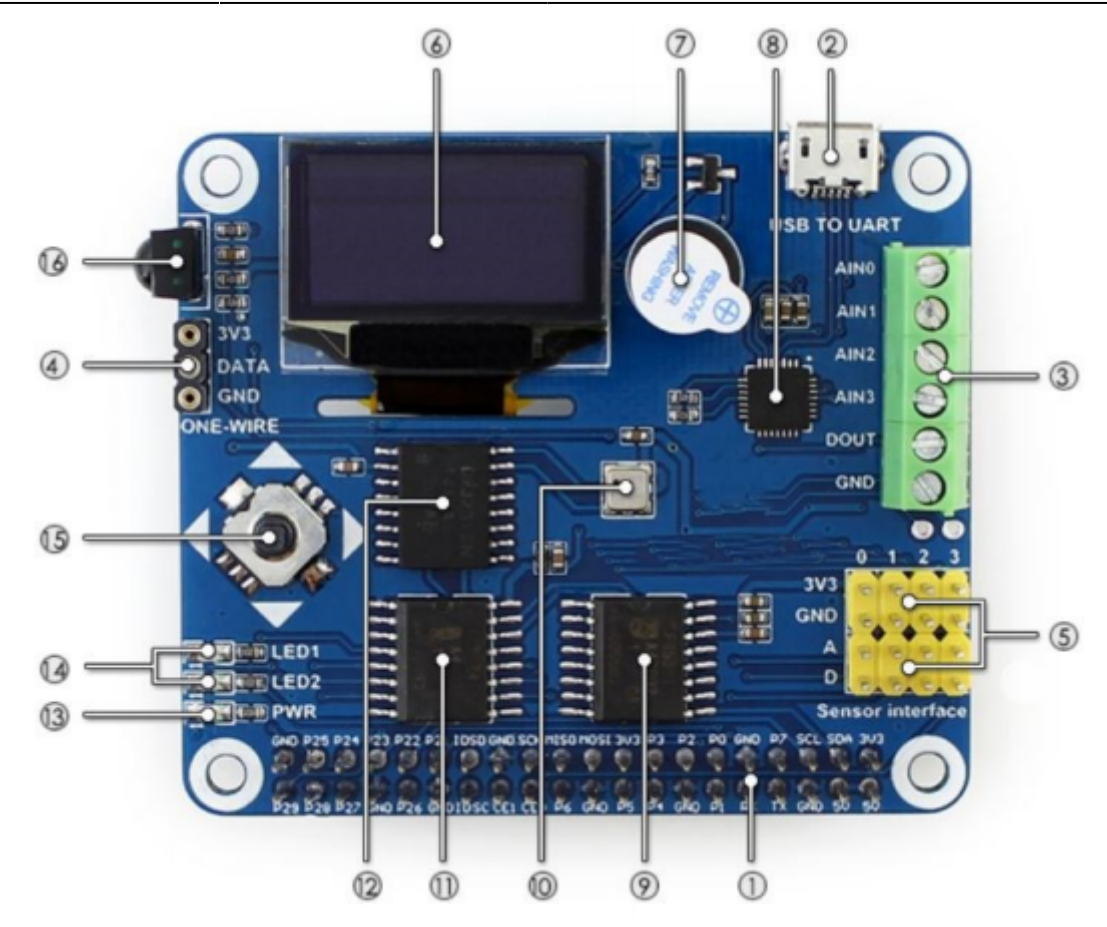

- 1. Interface GPIO pour se connecter au Raspberry Pi
- 2. USB TO UART : contrôle le Raspberry Pi via un terminal série
- 3. Interface "AD/DA" via un bornier à vis
- 4. **Interface 1-WIRE** pour connecter des périphériques 1-WIRE tels que le capteur de température DS18B20
- 5. Connecteurs pour le raccordement de capteurs externes
- 6. Écran OLED 0,96" : contrôlé par un circuit SSD1306 (SPI)
- 7. Buzzer
- 8. CP2102 (convertisseur USB <> UART)
- 9. PCF8591 : convertisseur 8 bits "AD/DA" (I2C™)
- 10. BMP280 : capteur de pression (I2C<sup>™</sup>)
- 11. **PCF8574** : Port I/O (I2C<sup>™</sup>)
- 12. **DS3231** : horloge temps réel (I2C<sup>™</sup>) Support de pile au dos (pile non livrée)
- 13. **LED** de présence de l'alimentation
- 14. LED utilisateur (LED1, LED2)
- 15. Mini Joystick
- 16. LFN0038K : récepteur IR

## 3. Installation et tests

- Télécharger l'image Raspbian configurée pour l'explorer 700, les exemples de code et le manuel ici.
- Installer l'image Raspbian pour l'explorer 700.
- Suivre les indications du manuel pour **tester les exemples** (Python).

## 4. Blink : un premier exemple en Python

**Objectif** : faire clignoter la diode électroluminescente **LED1** de la carte Explorer 700 (repère 14 sur la photo ci-dessus).

### • Aspect matériel

Pour commander cette LED, il est nécessaire d'identifier sa connexion au port GPIO du Raspberry Pi. D'après le schéma du fabricant, elle est connectée à la **broche 37 (GPIO26)** de ce connecteur. Voir la page "Le port GPIO". La LED s'éclaire avec un niveau logique "1".

### • Aspect logiciel

**Ouvrir** l'éditeur **Thonny Python IDE** situé dans *Programmation* sur le Raspberry Pi. Une fenêtre doit s'ouvrir comme sur la copie d'écran ci-contre.

**Créer** un nouveau fichier ("+" ou **File**  $\rightarrow$  **New**), copier le code ci-dessous et l'enregistrer avec le nom

**Creer** un nouveau fichier ("+" ou  $File \rightarrow New$ ), copier le code ci-dessous et l'enregistrer avec le **led.py** dans **/home/pi**.

blink.py

import RPi.GPIO as GPIO # module de gestion du port GPIO import time #module de gestion du temps

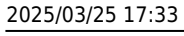

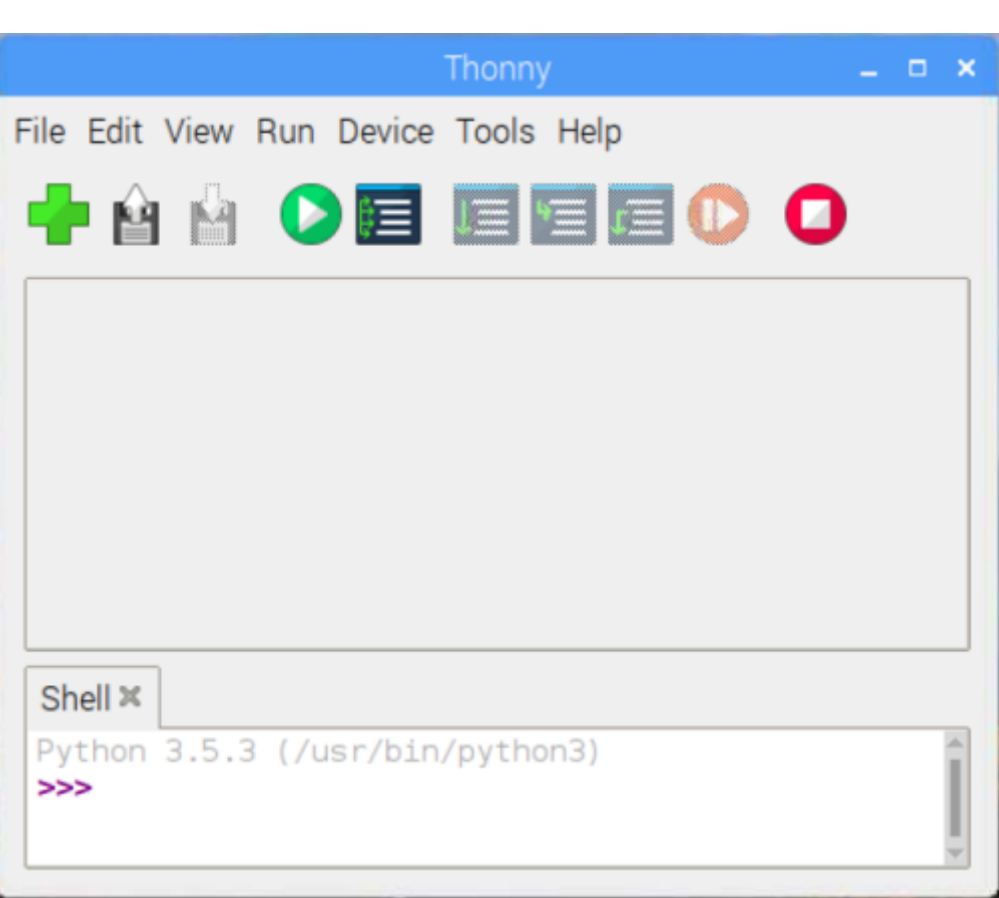

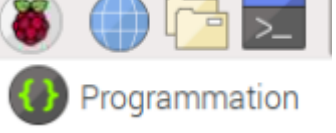

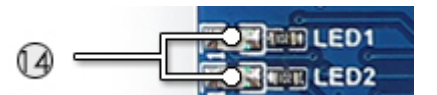

# Identification de la broche utilisée LED = 37 # Une LED est connectée sur la broche 37 GPI0.setmode(GPI0.BOARD) # Autre solution #LED = 26 #GPI0.setmode(GPI0.BCM) #Configuration de la broche en sortie GPI0.setup(LED,GPI0.OUT) while True: GPI0.output(LED,GPI0.HIGH) # Activation de la LED time.sleep(1) # Attente 1s GPI0.output(LED,GPI0.LOW) # Désactivation de la LED time.sleep(1) # Attente 1s

**Exécuter** le code en cliquant sur le bouton suivant 🕑

Comportement attendu : la LED1 de la carte Pioneer 600 doit clignoter.

**Autre solution** pour exécuter le code : **ouvrir** une console (**LXTerminal**) et se placer dans /home/pi. Exécuter la commande suivante :

cmd1.bash

python led.py

From: http://webge.fr/dokuwiki/ - **WEBGE Wikis** 

Permanent link: http://webge.fr/dokuwiki/doku.php?id=raspberrypi:materiels:pioneer600

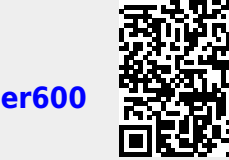

Last update: 2021/08/11 09:19

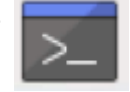